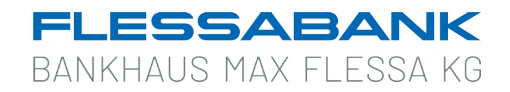

## **Umstellung SecureGo auf SecureGo plus**

**Wichtig:** Vor der Umstellung ist darauf zu achten, dass die bisherige SecureGo App in der aktuellsten Version (22.01.0) installiert ist. Führen Sie gegebenenfalls ein Update durch.

- Installieren Sie die SecureGo plus App auf Ihrem Smartphone. Sie erhalten SecureGo plus sowohl im Apple App Store als auch im Google Play Store.
- Legen Sie einen individuellen Freigabe-Code fest und bestätigen Sie diesen. Mit dem Code können Sie künftig Transaktionen freigeben. Statt des Freigabe-Codes können Sie zur Freigabe Ihrer Transaktionen künftig auch den Fingerabdruck oder die Gesichtserkennung verwenden.
- 3. Wählen Sie nun den Punkt "Bankverbindungen" aus.
- Das Gerät erkennt die bisherige SecureGo-App und bietet eine automatische Übernahme an. Wählen Sie nun den Button "Übernahme starten".
- Öffnen Sie im nächsten Schritt die bisherige SecureGo-App auf Ihrem mobilen Endgerät und melden Sie sich dort wie gewohnt mit Ihrem bisherigen Anmeldekennwort oder mit Fingerabdruck bzw. Gesichtserkennung an.

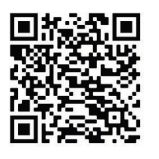

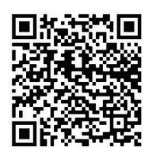

iOS

Android

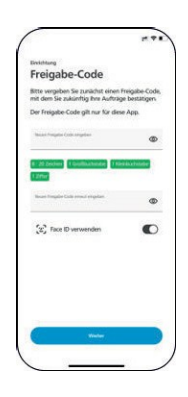

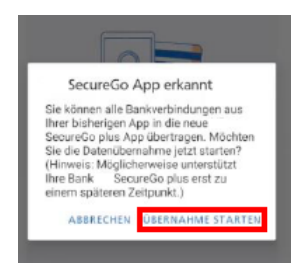

- 6. Anschließend bestätigen Sie die Datenübernahme mit dem Button "Ausführen".
- **7.** Nach der erfolgreichen Datenübernahme gelangen Sie per Auswahl des Buttons "SECURE GO PLUS STARTEN" in die neu eingerichtete SecureGo plus App.
- 8. Die Übernahme in die neue SecureGo plus App ist abgeschlossen. Sie können nun die neue App zur Freigabe von Aufträgen nutzen.

Bitte löschen Sie die **alte** SecureGo App auf Ihrem mobilen Endgerät, da diese nicht mehr verwendet werden kann.